### L2T4M

## Setup the computer to be same IP network as 192.168.1.x

| Organize   System properti                                                                                                    | ies Uninstall or change a program Map netv                                                                                                    | vork drive »                                                                                                    | ې<br>Local Area Co                                                                                                    | onnection Status                                                                                                    | ×                                                                                                    |
|----------------------------------------------------------------------------------------------------|----------------------------------------------------------------------------------------------------|----------------------------------------------------------------------------------------------------|----------------------------------------------------------------------------------------------------|----------------------------------------------------------------------------------------------------|----------------------------------------------------------------------------------------------------|
| Organize ▼       System propertify         ▲       A         ■       Desktop         ▲       Downloads         ③       Recent Places         ▲       Music         ■       Pictures         ■       Videos         ●       ●         ▲       A         ●       Nusic         ■       Pictures         ■       Videos         ●       ●         ●       ●         ●       ●         ●       ●         ●       ●         ●       ●         ●       ●         ●       ●         ●       ●         ●       ●         ●       ●         ●       ●         ●       ●         ●       ●         ●       ●         ●       ●         ●       ●         ●       ●         ●       ●         ●       ●         ●       ●         ●       ●         ●       ●         ●       ● | ies Uninstall or change a program Map network<br>and Disk Drives (1)<br>Local Disk (C:)<br>In G GB free of 222 GB<br>letwork Location (1)<br>Cc-doc (\192.168.0.247) (M:)<br>NTFS<br>cc-doc (\192.168.0.247) (M:)<br>NTFS<br>View your basic network information<br>IST Computer)<br>View your basic network information<br>IST Computer)<br>View your active networks<br>TEST-PC<br>(This computer)<br>View your active networks<br>Set up a new connection or network<br>Set up a wireless, broadband, dial-up,<br>point.<br>Connect to a network<br>Change your networking settings<br>Connect to a network<br>Connect or reconnect to a wireless, wi<br>Access files and printers located on ot<br>Toubleshoot problems | vork drive       >>         Image: search Control Panel         Image: search Control Panel <th>Connection<br/>General<br/>Connection<br/>IPv4 Come<br/>IPv4 Come<br/>IPv4 Come<br/>IPv6 Come<br/>Media State<br/>Duration:<br/>Speed:<br/>Details<br/>Activity<br/>Bytes:<br/>Properties<br/>meet or disconnect<br/>Active a router or access<br/>tion.<br/>having settings.</th> <th>ctivity: No Internet access<br/>ctivity: No network access<br/>ctivity: No network access<br/>: Enabled<br/>258 days 02:20:49<br/>1.0 Gbps<br/>Vetworking<br/>Connect using:<br/>P Reatek PCIe GBE Family Control<br/>Reatek PCIe GBE Family Control<br/>Connect using:<br/>P Reatek PCIe GBE Family Control<br/>Connect using:<br/>P Client for Microsoft Networks<br/>P Client for Microsoft Networks<br/>P Client for Mi</th> <th>X     Iller     Iller     Configure     is:     r   crosoft Networks   CP/IPv6)   CP/IPv6)   CP/IPv4)     erties     Illy if your network supports   iour network administrator     1: 168 . 1 . 3   i: 255 . 255 . 0    </th> | Connection<br>General<br>Connection<br>IPv4 Come<br>IPv4 Come<br>IPv4 Come<br>IPv6 Come<br>Media State<br>Duration:<br>Speed:<br>Details<br>Activity<br>Bytes:<br>Properties<br>meet or disconnect<br>Active a router or access<br>tion.<br>having settings. | ctivity: No Internet access<br>ctivity: No network access<br>ctivity: No network access<br>: Enabled<br>258 days 02:20:49<br>1.0 Gbps<br>Vetworking<br>Connect using:<br>P Reatek PCIe GBE Family Control<br>Reatek PCIe GBE Family Control<br>Connect using:<br>P Reatek PCIe GBE Family Control<br>Connect using:<br>P Client for Microsoft Networks<br>P Client for Microsoft Networks<br>P Client for Mi | X     Iller     Iller     Configure     is:     r   crosoft Networks   CP/IPv6)   CP/IPv6)   CP/IPv4)     erties     Illy if your network supports   iour network administrator     1: 168 . 1 . 3   i: 255 . 255 . 0 |
| See also<br>HomeGroup<br>Internet Options<br>Windows Firewall                                                                                                    | Diagnose and repair network problem                                                                                                    | s, or get troubleshooting information                                                                                                    | 1.                                                                                                    | Use the following DNS server addresse Preferred DNS server: Alternate DNS server:                                                                                                    | S:<br><br>                                                                                                    |

#### Set as 192.168.1.3

Use "Edge Browser", Type 192.168.1.234 at the IP address, following screen will appear.

### Note:

The switch software do not operate well on FireFox browser .

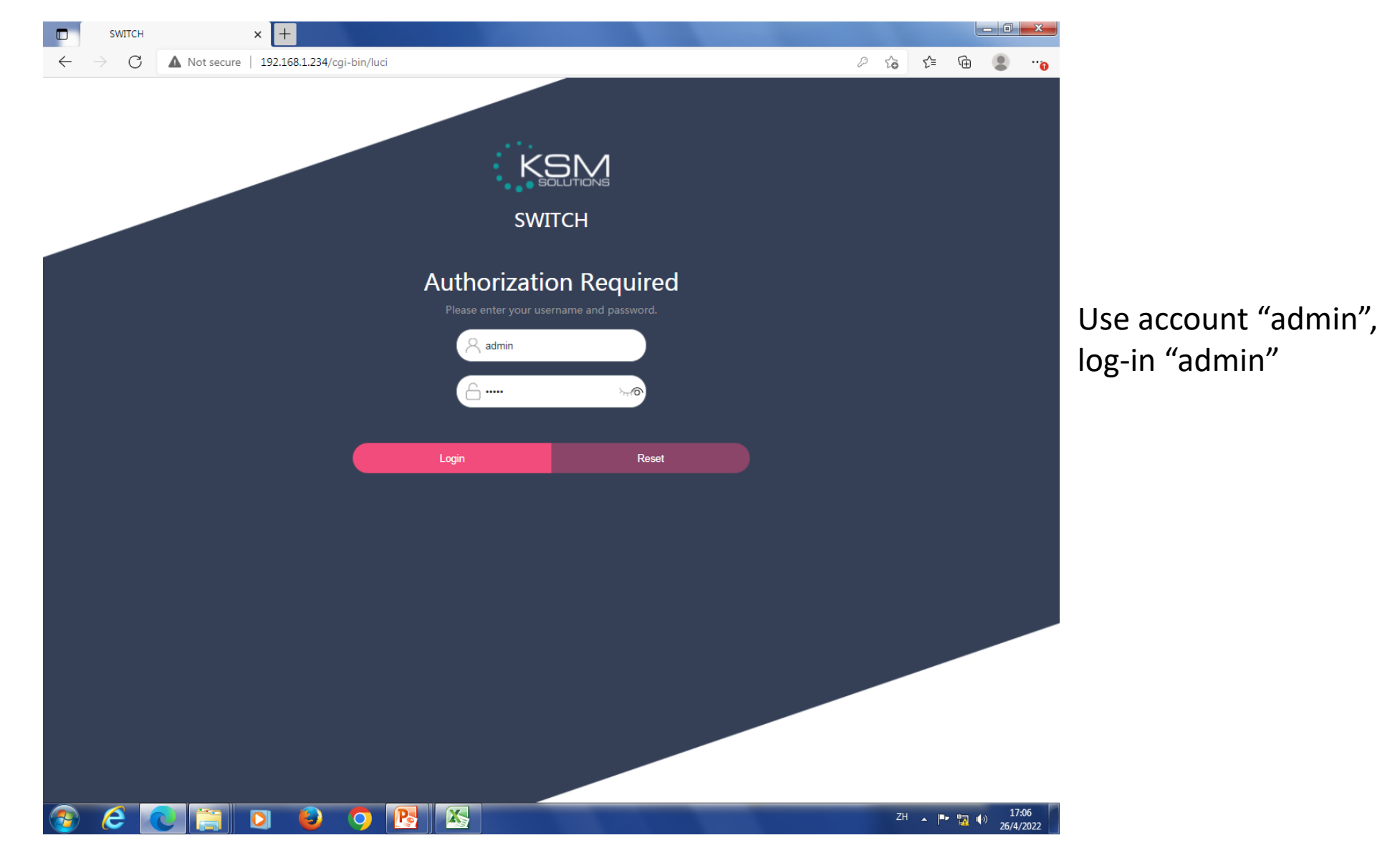

## Web control menu

| SWITCH - Overview                                              | × +                                                                                    |                |            |                    |
|----------------------------------------------------------------|----------------------------------------------------------------------------------------|----------------|------------|--------------------|
| $\leftarrow  ightarrow 	extbf{C}$ $	wedge 	extbf{M}$ Not secur | re   192.168.1.234/cgi-bin/luci                                                        | P 6            | 5≞ ⊕       | <b>0</b>           |
|                                                                | 中文 English Interface Status                                                            | Show on Overvi | ew Save Lc | ogout              |
| Interface                                                      | GE0/1 GE0/2 GE0/3 GE0/4 GE0/5 GE0/6                                                    |                |            |                    |
| L2 Switch                                                      |                                                                                        |                |            |                    |
| Security<br>System                                             | Default password set!<br>Please configure a new password to protect the web interface. |                |            |                    |
|                                                                | Go to password configuration Dismiss                                                   |                |            |                    |
|                                                                | Basic Information                                                                      |                |            |                    |
|                                                                | Host Name SWITCH                                                                       |                |            |                    |
|                                                                | MAC Address 7C-EC-9B-11-5C-2B                                                          |                |            |                    |
|                                                                | Hardware Version 1                                                                     |                |            |                    |
|                                                                | Release Date 2022-02-11 14:07:42 +0000                                                 |                |            |                    |
|                                                                | Product SN SM8C22L00452                                                                |                |            |                    |
|                                                                | System Uptime 0d 0h 26m 16s                                                            |                |            |                    |
|                                                                |                                                                                        |                |            |                    |
|                                                                |                                                                                        |                | Apply      | Reset              |
| 📀 🥝 💽 📑                                                        |                                                                                        | ZH             | • 🖿 📊 🏟    | 17:08<br>26/4/2022 |

## Set VLAN

| SWITCH - VLAN                               | × +                             |                                           | and the second second sec |                           |
|---------------------------------------------|---------------------------------|-------------------------------------------|----------------------------------------------------------------------------------------------------|---------------------------|
| $\rightarrow$ C $\blacktriangle$ Not secure | 192.168.1.234/cgi-bin/luci      | /;stok=2ea14dc67681d8adf44b98d81cbc4b1f/a | dmin/switch/vlan                                                                                                    | ଜ ⊈ @                     |
| SWITCH                                      | 中文 English<br>Go to password co | onfiguration Dismiss                      | Interface Status Show on Over                                                                                                    | view Save Logout          |
| Interface                                   | VLAN                            |                                           |                                                                                                    |                           |
| L2 Switch                                   |                                 |                                           |                                                                                                    |                           |
| VLAN                                        | 🗌 ID Name                       | Tagged<br>Members                         | Untagged Members                                                                                                    | Edit                      |
| ERPS                                        | 1 default                       | GigabitEthernet0/1, G                     | igabitEthernet0/2, GigabitEthernet0/3, GigabitEthernet<br>igabitEthernet0/5, GigabitEthernet0/6                                                                                                    | 0/4, Edit                 |
| IGMP Snooping                               | Add Delete                      |                                           |                                                                                                    |                           |
| Spanning Tree                               |                                 |                                           |                                                                                                    |                           |
| MAC Management Security                     | Interface                       |                                           |                                                                                                    |                           |
| System                                      |                                 |                                           |                                                                                                    |                           |
|                                             |                                 | Name                                      | Vlan Mode                                                                                                    | PVID                      |
|                                             |                                 | GigabitEthernet0/1                        | Access                                                                                                    | 1                         |
|                                             |                                 | GigabitEthernet0/2                        | Access                                                                                                    | 1                         |
|                                             |                                 | GigabitEthernet0/3                        | Access                                                                                                    | 1                         |
|                                             |                                 | GigabitEthernet0/4                        | Access                                                                                                    | 1                         |
|                                             |                                 | GigabitEthernet0/5                        | Access                                                                                                    | 1                         |
|                                             |                                 | GigabitEthernet0/6                        | Access                                                                                                    | 1                         |
|                                             | Edit                            |                                           |                                                                                                    |                           |
|                                             |                                 |                                           |                                                                                                    | ZH <b>I I I I I I I I</b> |

"Add" VLAN ID.

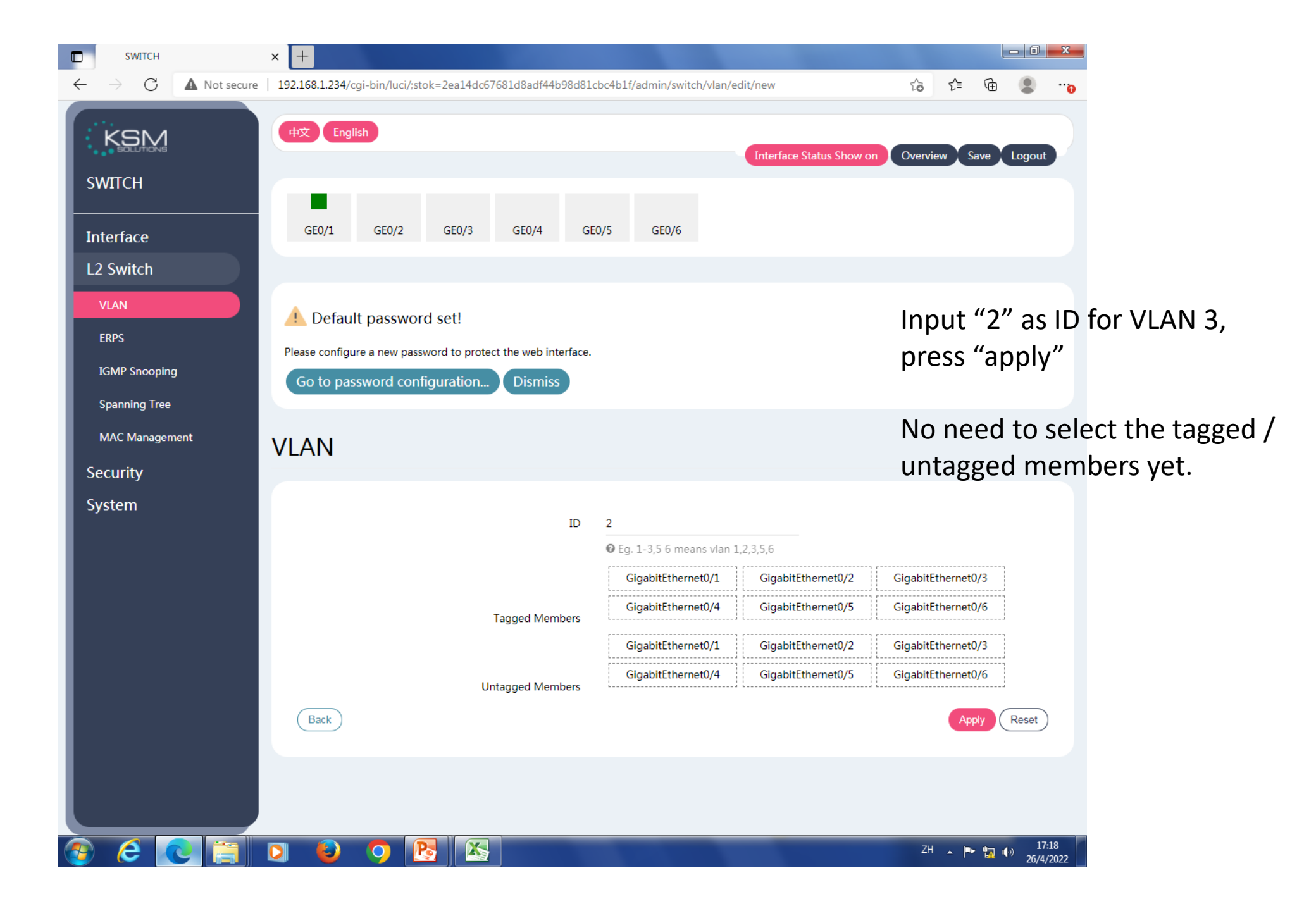

| SWITCH - VLAN                                            | × +                                           |                                                               |                     |            |                    |
|----------------------------------------------------------|-----------------------------------------------|---------------------------------------------------------------|---------------------|------------|--------------------|
| $\leftarrow$ $\rightarrow$ C $\blacktriangle$ Not secure | 192.168.1.234/cgi-bin/luci/;stok=2ea14dc67681 | d8adf44b98d81cbc4b1f/admin/switch/vlan                        | τô                  | ć= 🕀 🌘     | •••                |
| KGNA                                                     | 中文 English                                    |                                                               |                     |            |                    |
| Solutions                                                |                                               | Interface Status Show                                         | v on Overview       | Save Logou | t                  |
| SWITCH                                                   |                                               |                                                               |                     |            |                    |
| Interface                                                | Please configure a new password to protect th | a wah interface                                               |                     |            |                    |
| L2 Switch                                                | Go to password configuration                  | Dismiss                                                       |                     |            |                    |
| VLAN                                                     |                                               | _                                                             |                     |            |                    |
| ERPS                                                     | VLAN                                          |                                                               |                     |            |                    |
| IGMP Snooping                                            |                                               |                                                               |                     |            |                    |
| Spanning Tree                                            | ID Name Tagged                                | Untagged Members                                              |                     | Edit       |                    |
| MAC Management                                           | 1 default                                     | GigabitEthernet0/1, GigabitEthernet0/2, GigabitEthernet0/3, ( | GigabitEthernet0/4, | Edit       |                    |
| Security                                                 |                                               | GigabitEthernet0/5, GigabitEthernet0/6                        |                     |            |                    |
| System                                                   | □ 2 VLAN0002                                  |                                                               |                     | Edit       |                    |
|                                                          | 3 VLAN0003                                    |                                                               |                     | Edit       |                    |
|                                                          | 4 VLAN0004                                    |                                                               |                     | Edit       |                    |
|                                                          | 5 VLAN0005                                    |                                                               |                     | Edit       |                    |
|                                                          | G VLAN0006                                    |                                                               |                     | Edit       |                    |
|                                                          | Add Delete                                    |                                                               | Follow              | same si    | tons t             |
|                                                          |                                               |                                                               | othor II            |            |                    |
|                                                          | Interface                                     |                                                               |                     | J, you     | would              |
|                                                          | Interface                                     |                                                               | unis scr            | een.       |                    |
|                                                          |                                               |                                                               |                     |            | •                  |
| 🗿 🙆 💽 📋                                                  | D 🕹 🔈 🖪 🖾                                     |                                                               | ZH                  | - 🖻 🖪 🅪    | 17:21<br>26/4/2022 |

# Proceed to set each port

| SWITCH - VLAN                                     | × +       |         |                    |                                         |                          |      |       |       |      |                | x        |      |       |       |      |
|---------------------------------------------------|-----------|---------|--------------------|-----------------------------------------|--------------------------|------|-------|-------|------|----------------|----------|------|-------|-------|------|
| $\leftarrow$ $ ightarrow$ $ ightarrow$ Not secure | 192.168   | .1.234  | /cgi-bin/luci/;st  | ok=2ea14dc67681d8adf44b98d81cbc4b1f/adm | in/switch/vlan           |      | ٢ô    | £_≡   | Ē    |                |          |      |       |       |      |
| KSM                                               | <b>中文</b> | Enç     | glish              | member 2                                | Interface Status Show on | Over | rview | Save  | Logo | out            |          |      |       |       |      |
| SWITCH                                            |           | 2       | VLAN0002           |                                         |                          |      |       |       | Edit |                |          |      |       |       |      |
| Interface                                         |           | 4       | VLAN0004           |                                         |                          |      |       |       | Edit | )              |          |      |       |       |      |
| L2 Switch<br>vlan                                 |           | 5       | VLAN0005           |                                         |                          |      |       |       | Edit | )              |          |      |       |       |      |
| ERPS                                              |           | 6<br>dd | VLAN0006<br>Delete |                                         |                          |      |       |       | Edit | )              |          |      |       |       |      |
| Spanning Tree                                     |           |         |                    |                                         |                          |      | -     | Tick  | x 02 | 2 In           | iter     | face | e, ar | nd "I | Edit |
| MAC Management                                    | Inter     | rfa     | ce                 |                                         |                          |      |       |       |      |                |          |      |       |       |      |
| Security                                          |           |         |                    |                                         |                          |      |       |       |      |                |          |      |       |       |      |
| System                                            |           |         |                    | Name                                    | Vlan Mode                |      |       | PVII  | D    |                | I        |      |       |       |      |
|                                                   |           |         |                    | GigabitEthernet0/1                      | Access                   |      |       | 1     |      |                |          |      |       |       |      |
|                                                   |           | V       |                    | GigabitEthernet0/2                      | Access                   |      |       | 1     |      |                |          |      |       |       |      |
|                                                   |           |         |                    | GigabitEthernet0/3                      | Access                   |      |       | 1     |      |                | I        |      |       |       |      |
|                                                   |           |         |                    | GigabitEthernet0/4                      | Access                   |      |       | 1     |      |                |          |      |       |       |      |
|                                                   |           |         |                    | GigabitEthernet0/5                      | Access                   |      |       | 1     |      |                |          |      |       |       |      |
|                                                   | F         | dit     |                    | GigabitEthernet0/6                      | Access                   |      |       | 1     |      |                | L        |      |       |       |      |
|                                                   | E         |         |                    |                                         |                          |      |       |       |      |                | Ļ        |      |       |       |      |
| 📀 🥝 💽 📑                                           |           | ٩       | <b>9</b>           |                                         |                          |      | ZH    | •  •• | 17 🕠 | 17:2<br>26/4/2 | 3<br>022 |      |       |       |      |

## Can choose 3 types of VLAN mode

| MAC Management<br>Security | Interface |                                                               |
|----------------------------|-----------|---------------------------------------------------------------|
| System                     | Name      | GigabitEthernet0/2                                            |
|                            |           |                                                               |
|                            | Vlan Mode | Access 🗸                                                      |
|                            | PVID      | Trunk<br>Access<br>Hybrid<br>If Only one vian can be set here |

## Can then choose PVID 2 for Interface 2

| MAC Management<br>Security | Interface |                                                    |
|----------------------------|-----------|----------------------------------------------------|
| System                     | Name      | GigabitEthernet0/2                                 |
|                            | Vlan Mode | Access 🗸                                           |
|                            | PVID      | 1 ~<br>1 2 3 4 4 5 5 5 5 5 5 5 5 5 5 5 5 5 5 5 5 5 |
|                            | Back      | 5<br>6<br>Apply Reset                              |

# Example of VLAN setting

| KSM            | <b>(</b> # | Ż ( | English | Name     | Toward Manshave    | Interface Status Show on Overview      | Sava Logout |
|----------------|------------|-----|---------|----------|--------------------|----------------------------------------|-------------|
|                |            |     | ID.     | Name     | lagged Members     | Internace status show on Coverview     | Save Logout |
| SWITCH         |            |     | 1       | default  |                    | GigabitEthernet0/1, GigabitEthernet0/6 | Edit        |
| Interface      |            |     | 2       | VLAN0002 | GigabitEthernet0/6 | GigabitEthernet0/2                     | Edit        |
| L2 Switch      |            |     | 3       | VLAN0003 | GigabitEthernet0/6 | GigabitEthernet0/3                     | Edit        |
| VLAN           |            |     | 4       | VLAN0004 | GigabitEthernet0/6 | GigabitEthernet0/4                     | Edit        |
| ERPS           |            |     | 5       | VLAN0005 | GigabitEthernet0/6 | GigabitEthernet0/5                     | Edit        |
| IGMP Snooping  |            |     | 6       | VLAN0006 | GigabitEthernet0/6 |                                        | Edit        |
| Spanning Tree  | (          | Add | Delet   | 8        |                    |                                        |             |
| MAC Management |            |     |         |          |                    |                                        |             |

Security

System

## Interface

| Name               | Vlan Mode | PVID |
|--------------------|-----------|------|
| GigabitEthernet0/1 | Access    | 1    |
| GigabitEthernet0/2 | Access    | 2    |
| GigabitEthernet0/3 | Access    | 3    |
| GigabitEthernet0/4 | Access    | 4    |
| GigabitEthernet0/5 | Access    | 5    |
| GigabitEthernet0/6 | Trunk     | 1    |

### Backup & Restore Backup

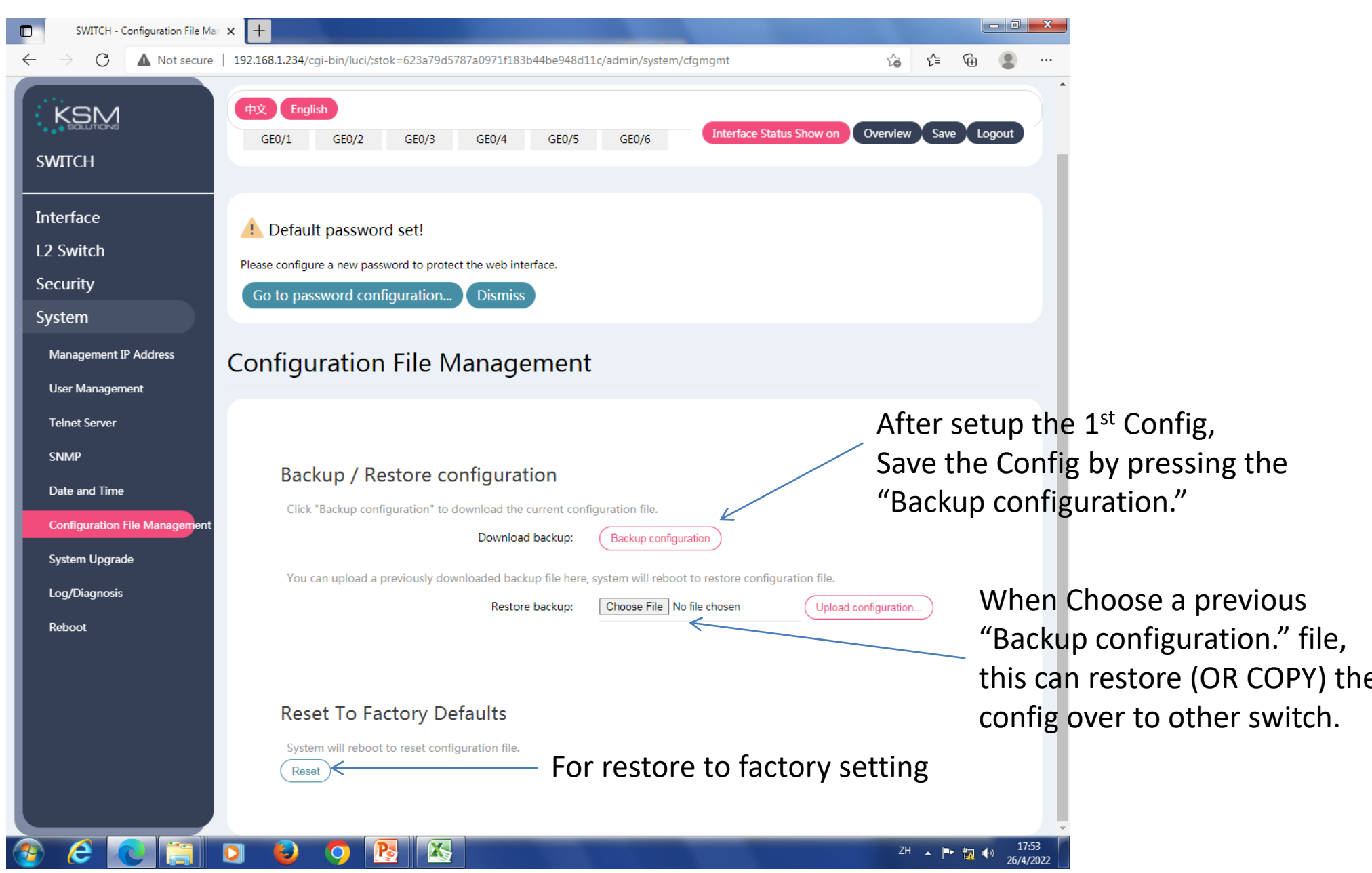

| SWITCH - VLAN                                            | × +                              |                                        |                                                                                                    |                           |
|----------------------------------------------------------|----------------------------------|----------------------------------------|----------------------------------------------------------------------------------------------------|---------------------------|
| $\leftarrow$ $\rightarrow$ C $\blacktriangle$ Not secure | 192.168.1.234/cgi-bin/luci/;     | stok=623a79d5787a0971f183b44be948d11c/ | admin/switch/vlan గం                                                                                  | £≞ @                      |
|                                                          | 中文 English<br>Go to password cor | nfiguration Dismiss                    | Interface Status Show on Overview                                                                     | Save Logout               |
| Interface                                                | VLAN                             |                                        |                                                                                                    |                           |
| L2 Switch<br>VLAN                                        | D ID Name                        | Tagged<br>Members                      | Untagged Members                                                                                      | Edit                      |
| ERPS                                                     | □ 1 default                      | GigabitEthernet0/1,                    | GigabitEthernet0/2, GigabitEthernet0/3, GigabitEthernet0/4,<br>GigabitEthernet0/5, GigabitEthernet0/6 | Edit                      |
| IGMP Snooping                                            | Add Delete                       |                                        |                                                                                                    |                           |
| MAC Management                                           |                                  |                                        |                                                                                                    |                           |
| Security                                                 | Interface                        |                                        |                                                                                                    |                           |
| System                                                   |                                  |                                        |                                                                                                    |                           |
|                                                          |                                  | Name                                   | Vlan Mode                                                                                             | PVID                      |
|                                                          |                                  | GigabitEthernet0/1                     | Access                                                                                                | 1                         |
|                                                          |                                  | GigabitEthernet0/2                     | Access                                                                                                | 1                         |
|                                                          |                                  | GigabitEthernet0/3                     | Access                                                                                                | 1                         |
|                                                          |                                  | GigabitEthernet0/4                     | Access                                                                                                | 1                         |
|                                                          |                                  | GigabitEthernet0/5                     | Access                                                                                                | 1                         |
|                                                          |                                  | GigabitEthernet0/6                     | Access                                                                                                | 1                         |
|                                                          | Edit                             |                                        |                                                                                                    |                           |
| 🔊 E 💽 🗐 🛛                                                | o 🔒 🧿 🛛                          |                                        | ZH                                                                                                    | ▲ 🕨 🔂 🕪 17:53<br>26/4/202 |